開啓 Microsoft Word 2007 點選「另存新檔」,選擇「PDF 或 XPS (P)」,然後按「發佈(S)」,即可 另存成 PDF 檔案。

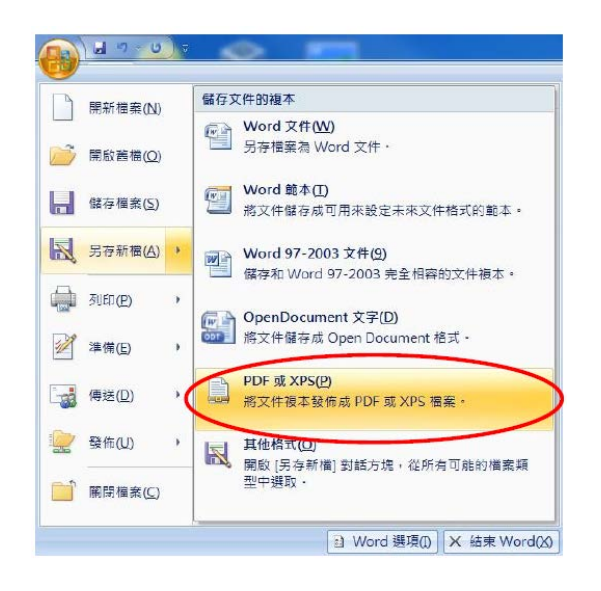

若未出現「PDF或 XPS(P)」時,即未安裝「2007 Microsoft Office 增益集: Microsoft 另存 PDF或 XPS 檔」,請至「http://www.microsoft.com/zh-tw/download/details.aspx?id=7」網頁,點選「下載」。

|                              | 選取語言:                       | 中文(繁體)                                 | v                                      | 下載                          |
|------------------------------|-----------------------------|----------------------------------------|----------------------------------------|-----------------------------|
| II — = = ,                   |                             |                                        |                                        |                             |
| 応ト載り                         | 心許您在八1                      | 回 2007 Microsoft ()<br>7 佳山以 ppc 武 vpc | MICE 桂式甲進出业仔。<br>、 枚式の頭フ郵件附供           | 癿 PDF 및 XPS 格式。也;<br>古士使送提会 |
| 许您在这                         | 宣些桯式的-                      | F集中以 PDF 및 APS                         | 简和的电子那件附件                              | <b>力</b> 式傳������           |
| 許您在刻<br><b> 구</b> 詳細         | 亘些桯式的÷<br>Ⅰ資料               | 」<br>楽中以 PDF 或 APS                     | 1 沿                                    | 力                           |
| 午您在刻<br>① 詳細 ① 新細            | 宣些桯式的-<br>資料<br>:需求         | Ţ美平以 PDF 및 XP3                         | がわたりもておけりけ                             | 力                           |
| 許您在就<br>① 詳細<br>① 系統<br>① 安裝 | ■些样式的-<br> 資料<br> 需求<br> 指示 | Ţ美平以 PDF 및 XPS                         | 11177119111111111111111111111111111111 | 力                           |

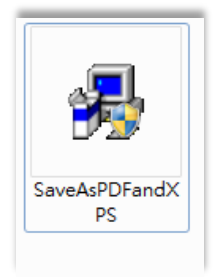

點選「執行」

安裝完成後,再開啓 Microsoft Word 2007 後,點選「另存檔案」,即會出現「PDF 或 XPS(P)」 ※重點提醒,記得檢視產生的 PDF 檔是否與原內容相同。